## วิธีดาวน์โหลดไฟล์ รายงานผลการเยี่ยมบ้านนักเรียนรายบุคคล ใน https://www.student.co.th/

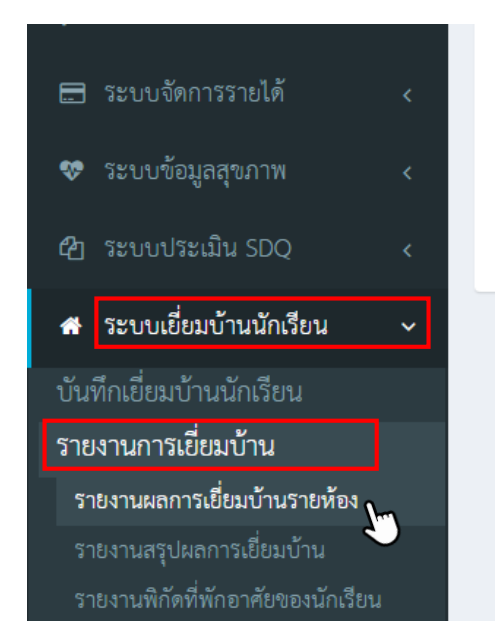

- 1. เข้าสู่ระบบใน <u>https://www.student.co.th/</u>
  - ไปที่แถบด้านข้างเลือก "ระบบเยี่ยมบ้านนักเรียน"
  - เลือกหัวข้อ "รายงานการเยี่ยมบ้าน"
  - เลือก "รายงานผลการเยี่ยมบ้านรายห้อง"

|                | <      | รายงานผลการเยี่ยมบ้านรายห้อง<br>หน้าหลัก > ระบบรายงานต่างๆ > รายงานการเยี่ยมบ้าน > รายงานผลการเยี่ยมบ้านรายห้อง |                  |                  |                        |              |                               |               |                   |                       |                         |  |
|----------------|--------|----------------------------------------------------------------------------------------------------|------------------|------------------|------------------------|--------------|-------------------------------|---------------|-------------------|-----------------------|-------------------------|--|
| เ<br>ายวิชา    | <<br>< | ปีการศึกษา                                                                                                    |                  | 2565 ~           |                        |              |                               |               |                   |                       |                         |  |
|                | <      |                                                                                                    | ระดับ            | มัธยมศึกษาปีที   | 5 🗸                    |              | ห้องเรียน<br>ค้นหา            | มัธยมศึกษ     | าปีที่ 5/6        | ~                     |                         |  |
| 3              | <      |                                                                                                    |                  |                  |                        |              | <u> </u>                      |               |                   | 🖪 รายบุคคล            | 🖪 รายห้องเรียน          |  |
| ้<br>ยนออนไลน์ | í.     | ลำดับ                                                                                                    | รหัส<br>นักเรียน | ชื่อ-<br>นามสกุล | สถานะการเยี่ยม<br>บ้าน | Check-<br>in | วันที่บันทึกการเยี่ยม<br>บ้าน | ผู้<br>บันทึก | ชื่อผู้<br>ปกครอง | เบอร์โทรผู้<br>ปกครอง | ข้อมูลการเยี่ยม<br>บ้าน |  |
|                |        | ไม่พบข้อมูล                                                                                                    |                  |                  |                        |              |                               |               |                   |                       |                         |  |
|                | <<br>< | หมายเหตุ ✔ กรอกข้อมูล<br>: ครบ 2. จะปรากฏหน้ารายงานผลการเยี่ยมบ้านรายห้อง                                       |                  |                  |                        |              |                               |               |                   |                       | งง ให้                  |  |
|                | <      | <b>O</b> กรอกข้อมูลไม่<br>ครบ                                                                                   |                  |                  | คุณครู                 | ใส่ระด       | กับชั้นและห้อ                 | งที่ปรี       | รึกษาตน           | แอง แล้วก             | าดค้นหา                 |  |

 เมื่อกด ค้นหา จะปรากฏหน้ารายชื่อนักเรียนที่คุณครูทำการเยี่ยมบ้านเรียบร้อยแล้ว ให้คุณครูกดช่องสี่เหลี่ยมช่องแรกเพื่อเลือกนักเรียนทั้งหมด แล้วกดปุ่มเลือกไฟล์ PDF แบบรายบุคคลทางด้านขวา

| หลัก | > ระบบ                  | เรายง <mark>า</mark> นต่าง  | ๆ > รายง <mark>า</mark> นการเยี่ย    | มบ้าน > รายง           | านผลการเยี่ย | ยมบ้านรายห้อง                 |           |                 |                                     |                                           |
|------|-------------------------|-----------------------------|--------------------------------------|------------------------|--------------|-------------------------------|-----------|-----------------|-------------------------------------|-------------------------------------------|
| กเ   | ปีการ<br>๑ <b>๗๎๏</b> ไ | <sup>ศุกษา</sup><br>องสี่เร | 2565                                 |                        | ~<br>~       | ห้องเรียง                     | a s       | กดเลือกรายบุคคล |                                     |                                           |
|      |                         | 0 1010                      |                                      |                        |              | TIENT                         |           |                 |                                     | D                                         |
| ~    | ำักับ                   | รหัส<br>นักเรียน            | ชื่อ-นามสกุล                         | สถานะการ<br>เยี่ยมบ้าน | Check-<br>in | วันที่บันทึกการ<br>เยี่ยมบ้าน | ผู้บันทึก | ชื่อผู้ปกครอง   | รายมุคคล เบอร์โทรผู้ ปกครอง         | Эายห้องเรียน<br>ข้อมูลการเยี่ยม<br>บ้าน   |
| -    | ำดับ<br>1               | รหัส<br>นักเรียน<br>19638   | ซื่อ-นามสกุล<br>นายวันขนะ แพง<br>ทุย | สถานะการ<br>เยี่ยมบ้าน | Check-<br>in | วันที่บันทึกการ<br>เยี่ยมบ้าน | ผู้บันทึก | ชื่อผู้ปกครอง   | 🕑 รายบุคคล<br>เบอร์โทรผู้<br>ปกครอง | D รายห้องเรียน<br>ข้อมูลการเยี่ยม<br>บ้าน |

## 4. จะปรากฏแถบให้เลือก 2 แบบ ให้คุณครูเลือก "รายบุคคล แสดงเฉพาะคำตอบ"

|   | ปีการศึกษา<br>ระดับ |                  | 2565 🗸                    |                                | ~                                    |                                           |                        |                           |                       |  |
|---|---------------------|------------------|---------------------------|--------------------------------|--------------------------------------|-------------------------------------------|------------------------|---------------------------|-----------------------|--|
|   |                     |                  | มัธยมศึกษาปีที่ 5         | ~                              |                                      | ห้องเรีย                                  | <b>ม</b> มัธยม         | ศึกษาปีที่ 5/6            | ~                     |  |
|   |                     | P                |                           |                                |                                      | ค้นหา                                     |                        |                           |                       |  |
|   |                     |                  |                           | )รายบุคคล แล                   | สดงทางเลือ                           | ก                                         |                        |                           | 🖪 รายบุคคล            |  |
| ~ | ลำดับ               | รหัส<br>นักเรียเ | د فل<br>ا                 | <b>ายบุคคล แสด</b><br>🗆 แสดงกา | <mark>เงเฉพาะคำ</mark> ด<br>ารีลงนาม | Le la la la la la la la la la la la la la | ผู้บันทึก              | ชื่อผู้ปกครอง             | เบอร์โทรผู้<br>ปกครอง |  |
|   | 1                   | 19638            |                           |                                |                                      |                                           |                        |                           |                       |  |
|   | 2                   | 19653            | 0.011.0                   | ปิด                            | n                                    |                                           |                        |                           |                       |  |
|   | 3                   | 19657            | น.ส.อภิญญา<br>หล้าสวัสดิ์ |                                |                                      |                                           |                        |                           |                       |  |
|   | 4                   | 19695            | น.ส.อภิญญา<br>ปัทมะ       |                                |                                      |                                           |                        |                           |                       |  |
| ~ | 5                   | 19726            | น.ส.ฑิฆัมพร สุริน<br>ทร   | 0                              | •                                    | 20/07/2565                                | น.ส.วนัฐชา<br>จุ้ยจั่น | นางสาวสุกัญญา<br>สายสาตร์ | 092932585             |  |
|   | 6                   | 10738            | มายุดตาวร ปะ              |                                | 0                                    | 21/07/2565                                | บสาบัสขา               | บางสาวสิริรัตร์           | 086044067             |  |

## 5. จะได้ไฟล์ PDF "รายงานผลการเยี่ยมบ้านนักเรียนรายบุคคล" คุณครูสามารถ ดาวน์โหลดหรือสั่งพิมพ์ได้เลยค่ะ

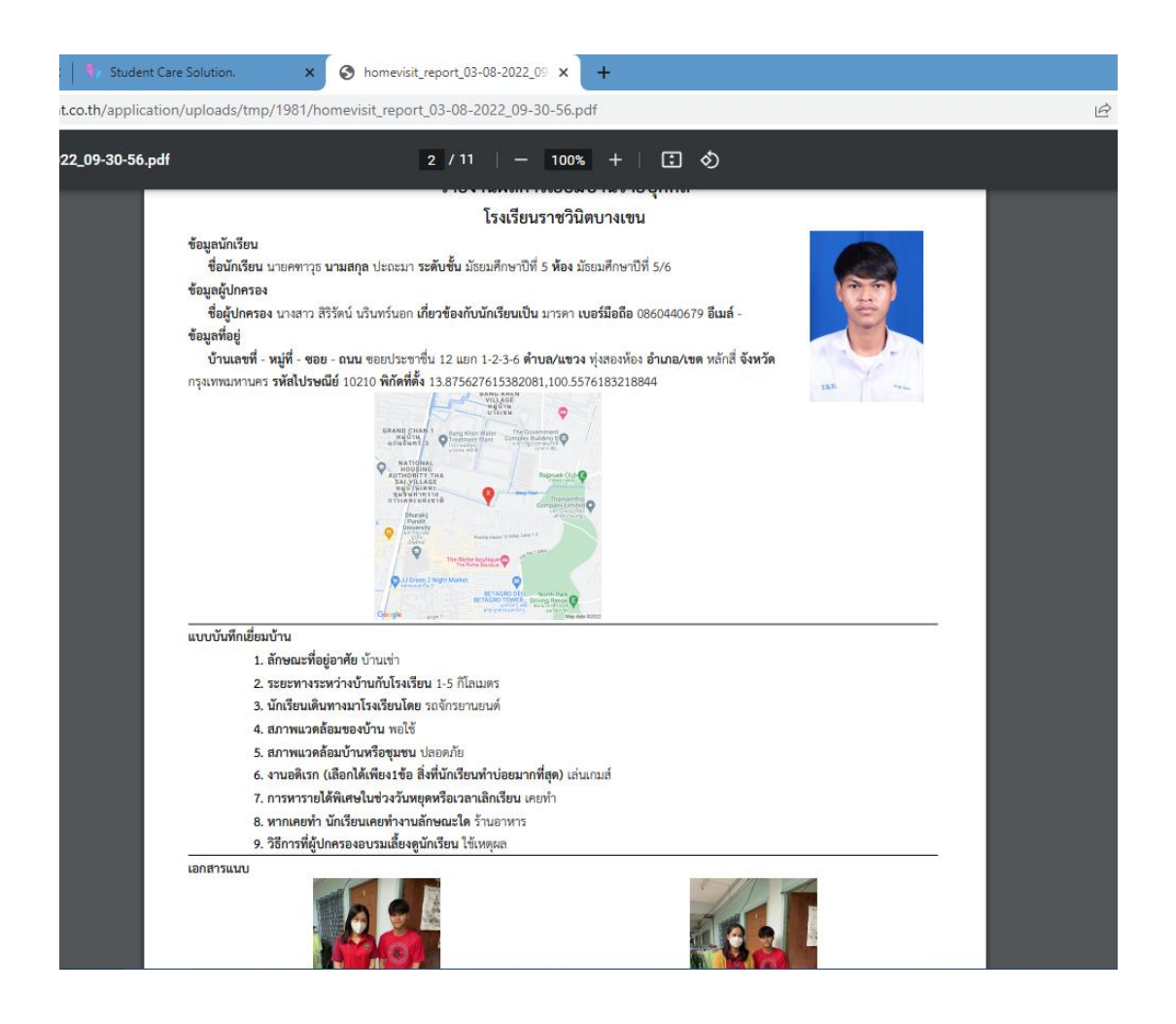